# NNFs JOBLOG

Joblog er et værktøj, som hjælper dig med at dokumentere din jobsøgning. I stedet for at skrive ned på papir, hvad du har søgt, skal du registrere det i en joblog.

Det er en betingelse for at få dagpenge, at du logger mindst 2 jobs hver uge. Søger du skriftligt, skal du også uploade/gemme et par af dine jobsøgninger i jobloggen mindst 1 gang om måneden.

Det, du logger i NNF Joblog, kan også ses i jobloggen på Jobnet og omvendt.

På de næste sider gennemgås, hvordan du registrerer din jobsøgning i din joblog.

## Sådan gør du

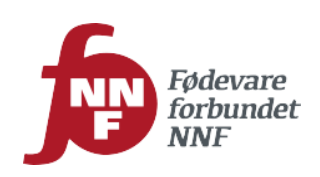

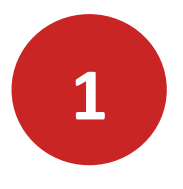

#### Hvor finder du NNFs Joblog?

- Gå ind på www.nnf.dk/A-kasse.
- Vælg boksen 'Joblog' eller 'Tast Selv A-kassen' med menuen 'Joblog'.
- Log ind med dit NemID

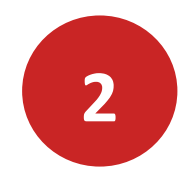

#### Tilføj en jobsøgning til jobloggen

På Jobloggens forside klikkes på knappen <u>Tilføj jobsøgning</u> for at oprette en joblog.

| Joblog                                   | Joblog                     |
|------------------------------------------|----------------------------|
| Tilføj jobsøgning<br>Ikke-søgte jobs (0) |                            |
| Søgte jobs                               | Uge 24 (10. jun - 16. jun) |
|                                          | Uge 23 (03. jun - 09. jun) |
|                                          | Uge 22 (27. maj - 02. jun) |
|                                          | Uge 21 (20. maj - 26. maj) |
|                                          | Vis flere uger             |

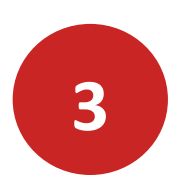

#### Stillingsbetegnelse

Beskriv hvilken stilling der er tale om.

Stillingsbetegnelse Fx slagtersvend

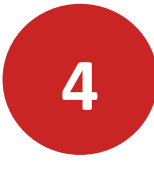

#### Status for ansøgning

Her skal du markere, hvor langt du er med din jobsøgning. Fx når du har søgt et job, klikkes på 'Søgt'.

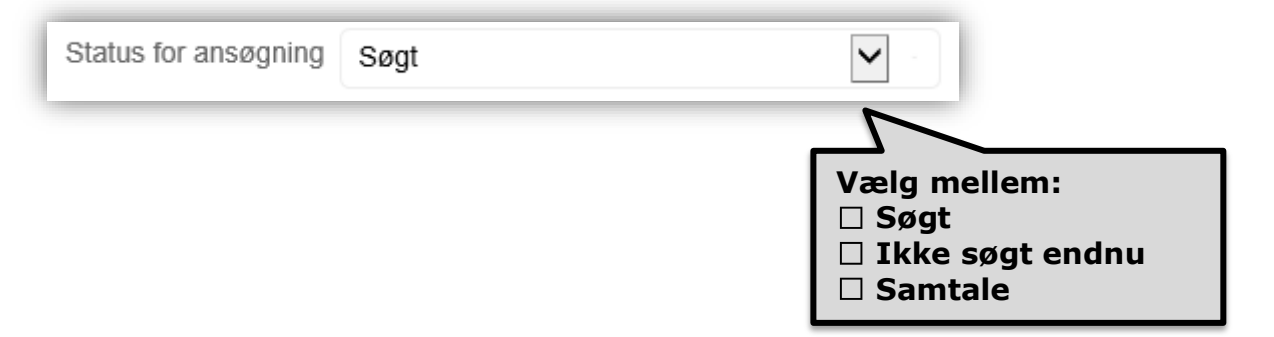

#### Dato for ansøgning

Når du vælger status for ansøgning er 'Søgt', skal du vælge datoen for hvornår du har søgt jobbet.

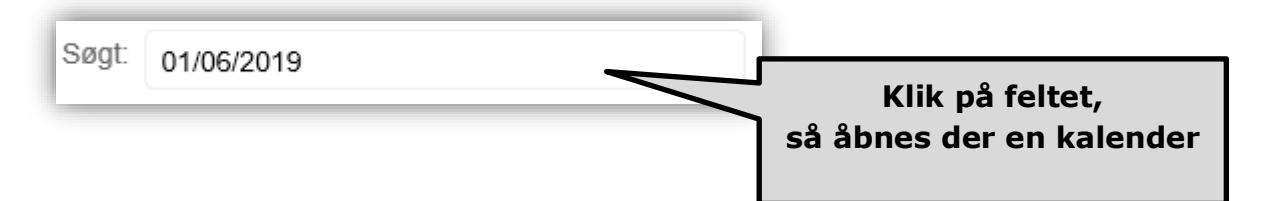

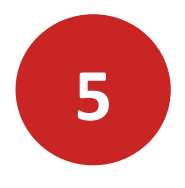

#### Arbejdstid

Markér om der er tale om et job på fuldtid eller deltid.

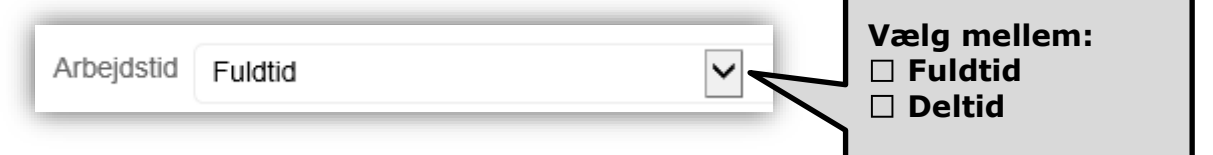

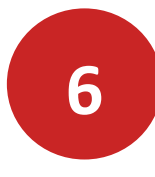

#### Arbejdsplads

Her indtaster du navn og adresse på arbejdspladsen, hvor du søger job.

| Arbejdsplads | Kødhakkeren   |
|--------------|---------------|
| Adresse      | Pølsekrogen 1 |
| Postnr       | 4300          |
| Ву           | Holbæk        |

Hvis du ikke kender adressen, vælger du 'Jeg kender hverken postnr. eller by' og udfylder hvilket geografisk område der er søgt i.

|        | Jeg kender hverken postnr. eller by |              |
|--------|-------------------------------------|--------------|
| Område | Sjælland                            | $\checkmark$ |
|        |                                     |              |

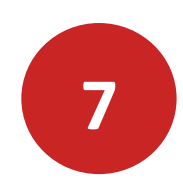

#### Hvordan fandt du jobbet?

Du skal her udfylde, hvordan du fandt jobbet.

| Hvordan fandt du jobbet? | Gennem netværk |                                                                  |
|--------------------------|----------------|------------------------------------------------------------------|
|                          |                | Vælg mellem:<br>Opslået stilling<br>Uopfordret<br>Gennem netværk |

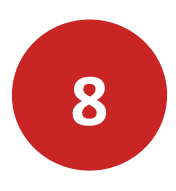

#### Søgemåde?

Du skal her udfylde, hvordan du har søgt/vil søge jobbet?

| Søgemåde: |              |
|-----------|--------------|
|           | Vælg mellem: |

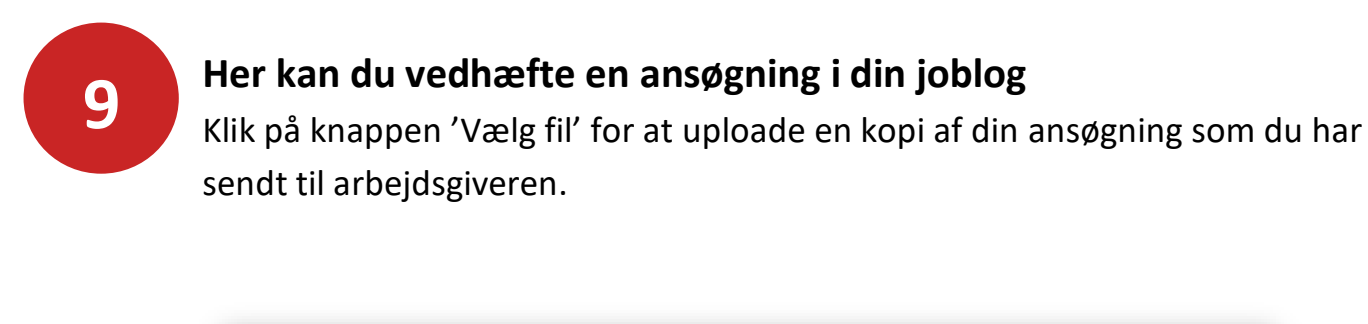

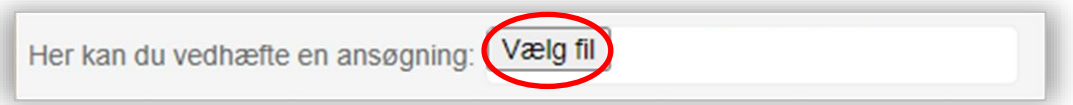

Du kan nu hente din ansøgning der, hvor du har gemt den på din computer, markér den og klik på Åbn. Din ansøgning bliver automatisk lagt ind i jobloggen.

| Filnavn: Ansøgning Slagter Hovedgaden.docx | ✓ Alle filer (*.*) | ~        |
|--------------------------------------------|--------------------|----------|
|                                            | Åbn                | Annuller |

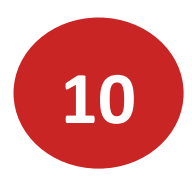

#### Gem jobsøgning

Når du har udfyldt loggen, klikker du på knappen GEM jobsøgning.

GEM JOBSØGNING

Du får herefter beskeden Gennemført. Jobsøgningen er nu tilføjet.

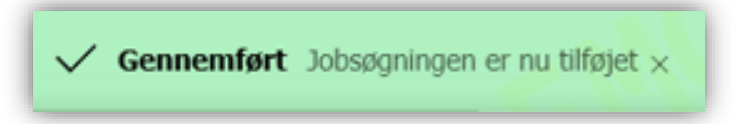

Du kommer nu tilbage til jobloggens forside, hvor du kan se den log, du har oprettet. Den grønne prik 🔊 viser, at du har gemt en jobsøgning og hæfteklammen i prikken viser at du har uploaded din ansøgning.

| Joblog                                   |   |                          | Joblog | Find job |
|------------------------------------------|---|--------------------------|--------|----------|
| Tilføj jobsøgning<br>Ikke-søgte jobs (0) |   |                          |        |          |
| RKe-Søgle JODS (U)                       |   | Llae 25 (17 jun - 23 ju  | n)     |          |
|                                          |   | Uge 24 (10. jun - 16. ju | un)    |          |
|                                          |   | Uge 23 (03. jun - 09. ju | un)    |          |
|                                          |   | Uge 22 (27. maj - 02. j  | un)    | ۲        |
| slagter<br>Kødhakkeren                   | Ø | Søgt: 01-06-2019         |        | Søgt     |

Du kan se antal søgte jobs for hver uge på antallet af grønne prikker til højre for ugen.

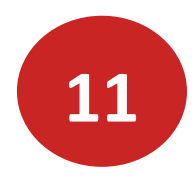

#### Vil du tilføje mere til din jobsøgning?

Klik på Tilføj information -valgfrit, hvis du vil tilføje mere til din jobsøgning.

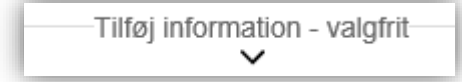

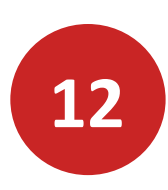

#### Gør det nemt: Opret en joblog via NNF jobsøgning

Start på jobloggens forside. Tryk på knappen: FIND JOB.

|        | $\frown$ |                   |             |
|--------|----------|-------------------|-------------|
| Joblog | Find job | Andre aktiviteter | Vis på kort |
|        |          |                   |             |

Så kommer du ind i NNFs jobsøgningsportal som er Danmarks største. Skriv den stillingsbetegnelse du vil søge. Klik på luppen eller tryk enter.

| 1  | Bager | × | ٩      |
|----|-------|---|--------|
| ١, |       |   | $\sim$ |

Du har nu mulighed for at afgrænse din jobsøgning feks. geografisk ved at klikke på feltet Danmarkskort eller Region til venstre på siden.

Find et eller flere job, du (måske) vil søge. Du overfører oplysningerne til din joblog ved at klikke på +Joblog til højre for stillingsbetegnelsen.

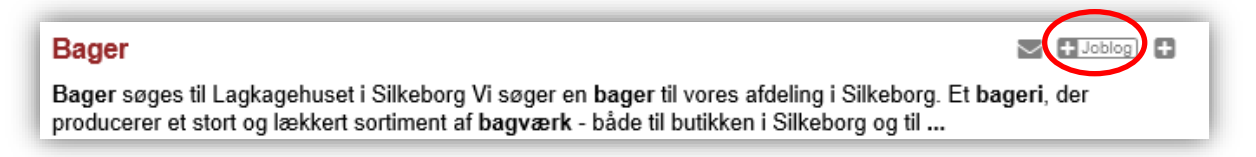

Så kommer du tilbage i jobloggen, hvor de fleste obligatoriske felter er udfyldt.

Udfyld status for ansøgning og derefter datoen.

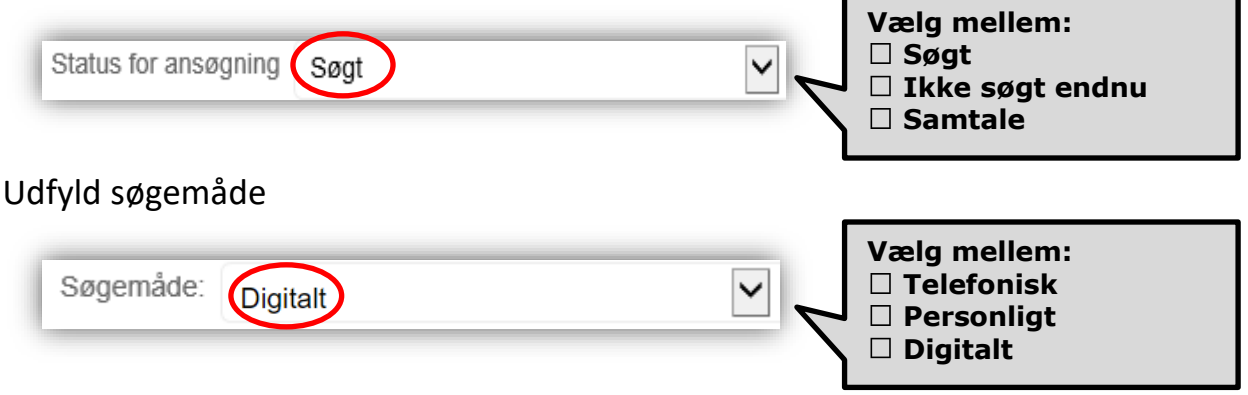

Klik på Gem jobsøgning. Hvis du vil tilbage til jobloggen, klik på: Gå til joblog.

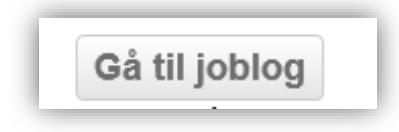

### Kontakt a-kassen

Du er altid velkommen til at kontakte a-kassen, hvis der er noget, du er i tvivl om.

Telefon: 38 18 72 72

E-mail: akassen@nnf.dk

A-kassens postadresse:

Fødevareforbundet NNFs a-kasse Dusager 16, 8200 Århus N

Du kan også finde oplysninger på www.nnf.dk/a-kasse/

Juni 2020

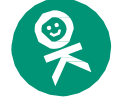

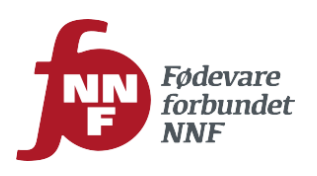